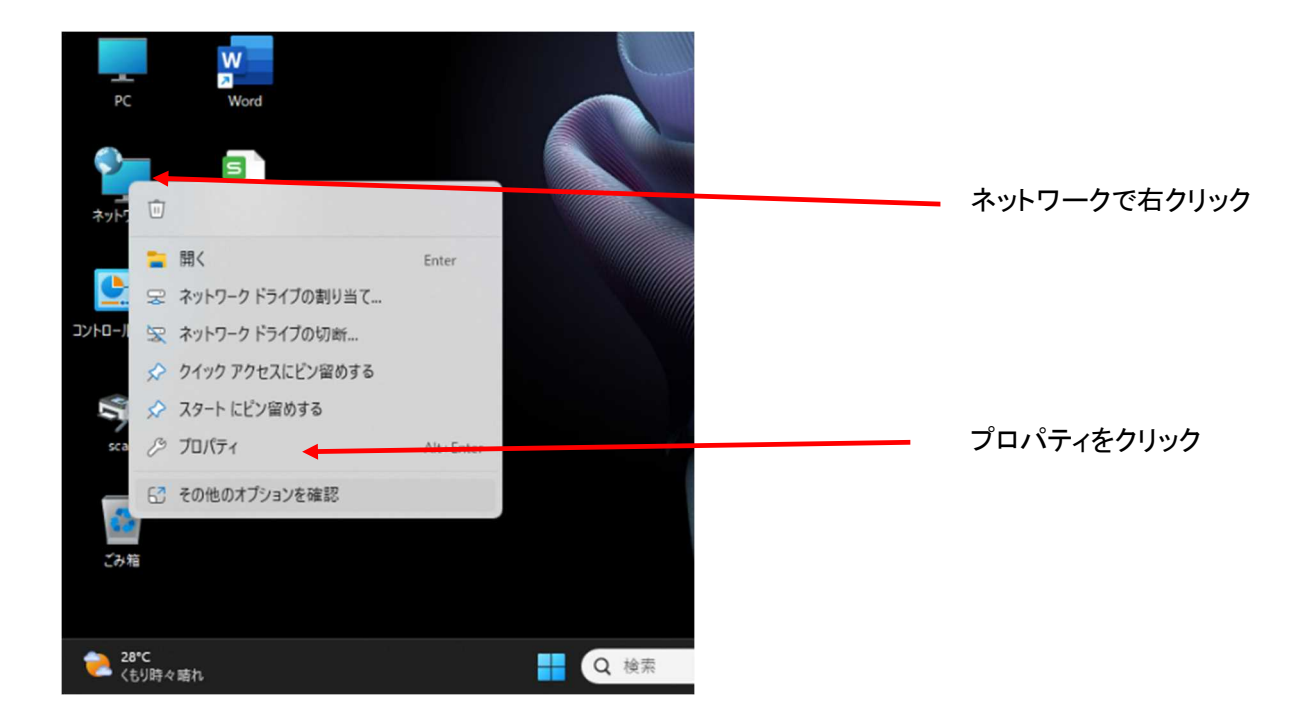

## 共有の詳細設定の変更をクリック

T

| 🐉 ネットワークと共有センター                                           |                                                                                                    |                        |                 |
|-----------------------------------------------------------|----------------------------------------------------------------------------------------------------|------------------------|-----------------|
| 1/1// / C/(HC//                                           |                                                                                                    |                        |                 |
| $\leftarrow  \rightarrow  \checkmark  \uparrow$           | 🕎 > コントロール パネル > すべてのコントロール パネル項目 > ネット                                                                                                    | ワークと共有センター             |                 |
| コントロール パネル ホーム                                            | 基本ネットワーク情報の表示と接続のセッ                                                                                                    | トアップ                   |                 |
|                                                           | アクティブなネットワークの表示                                                                                                    |                        |                 |
| アダプターの設定の変更                                               |                                                                                                    |                        |                 |
| 共有の詳細設定の変更                                                | Buffalo-G-93E0                                                                                                    | アクセスの種                 |                 |
| メニィフ フトリーニング ナプ                                           | プライベート ネットワーク                                                                                                    | 接続:                    |                 |
| メディア ストリーミング A.J.                                         |                                                                                                    |                        |                 |
|                                                           | ネットワーク設定の変更                                                                                                    |                        |                 |
|                                                           | ● 新しい接続またけネットワークのわットアップ                                                                                                    |                        |                 |
| ブロードバンド ダイヤルアップ またけ VDN 接続をセットアップします                      |                                                                                                    |                        |                 |
|                                                           | ットアップします。                                                                                                    | 002 C / 17 7 7 0 0 9 0 |                 |
|                                                           |                                                                                                    |                        |                 |
|                                                           | □ 問題のトラブルシューティング                                                                                                    |                        |                 |
|                                                           | ネットワークの問題を診断して修復します。また                                                                                                    | とは、トラブルシューティン          |                 |
|                                                           |                                                                                                    |                        |                 |
|                                                           |                                                                                                    |                        |                 |
| < 82<br>28                                                |                                                                                                    | - 0 ×                  |                 |
| <b>senmu</b><br>ローカル アカウント                                | ネットワークとインターネット > ネットワークの詳細設定 > 共有の                                                                                                    | 詳細設定                   |                 |
| 設定の検索 Q                                                   | プライベート ネットワーク                                                                                                    | 現在のプロファイル ヘ            |                 |
| <ul> <li>3/771</li> </ul>                                 | ネットワーク探索                                                                                                    | <i>t</i> y <b>C</b>    |                 |
| Blustooth k=1647                                          | お使いの PC はネットワーク上の他のデバイスを検出したり、他のデバイスで検出されたりします                                                                                                    |                        | レ点をはすす          |
| > 2/1/17                                                  | マ ネットワークに接続されたデバイフを自動的に飲えます     マ     マ |                        |                 |
| ▲ 使人田設定                                                   | ファイルとプリンターの共有<br>ネットワーク上の他のユーザーがこのデバイスの共有ファイルやプリンターにアクセスすることを許可する                                                                                                    | לא 💽                   |                 |
|                                                           |                                                                                                    |                        |                 |
| <ul> <li>アカウント</li> </ul>                                 | パブリック ネットワーク                                                                                                    | ~                      |                 |
| <ul> <li>         ・・・・・・・・・・・・・・・・・・・・・・・・・・・・・</li></ul> | 7×702-40-0                                                                                                    |                        |                 |
| 1 T-L                                                     | 9 へ(のネ) アプラ                                                                                                    | Ŷ                      | すべてのネットワークをクリック |
| アクセシビリティ                                                  | ゆ ヘルプを表示                                                                                                    |                        |                 |
| プライバシーとセキュリティ                                             | ₽ フィードバックの送信                                                                                                    |                        |                 |
| Windows Update                                            |                                                                                                    |                        |                 |
|                                                           |                                                                                                    |                        |                 |

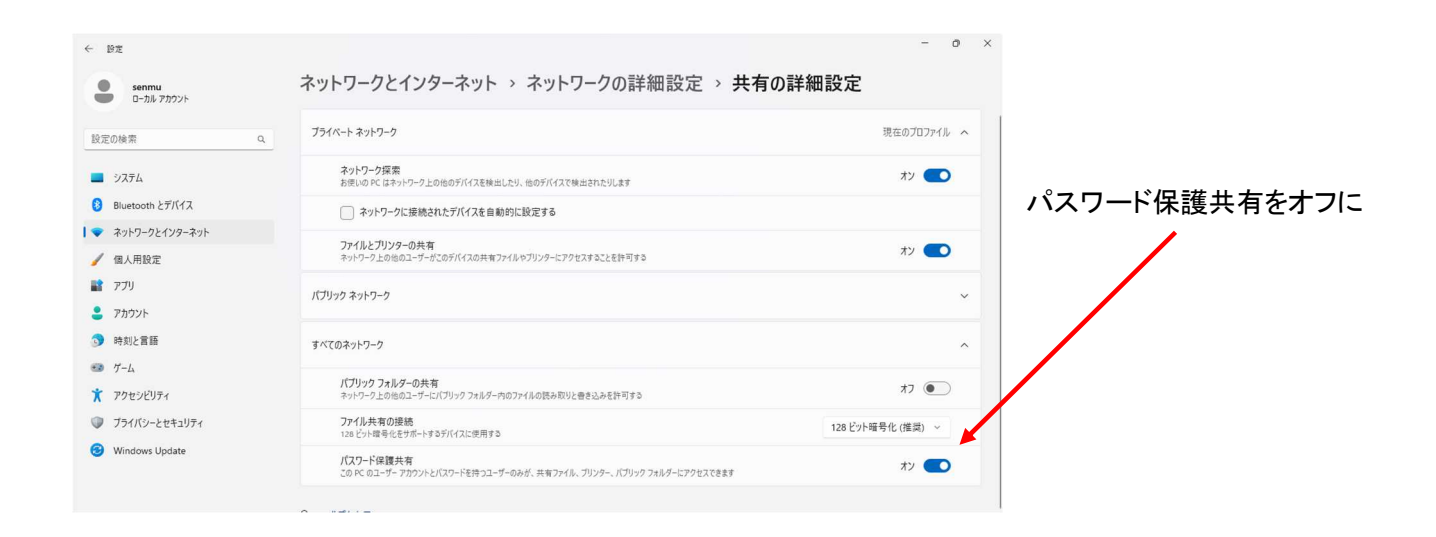